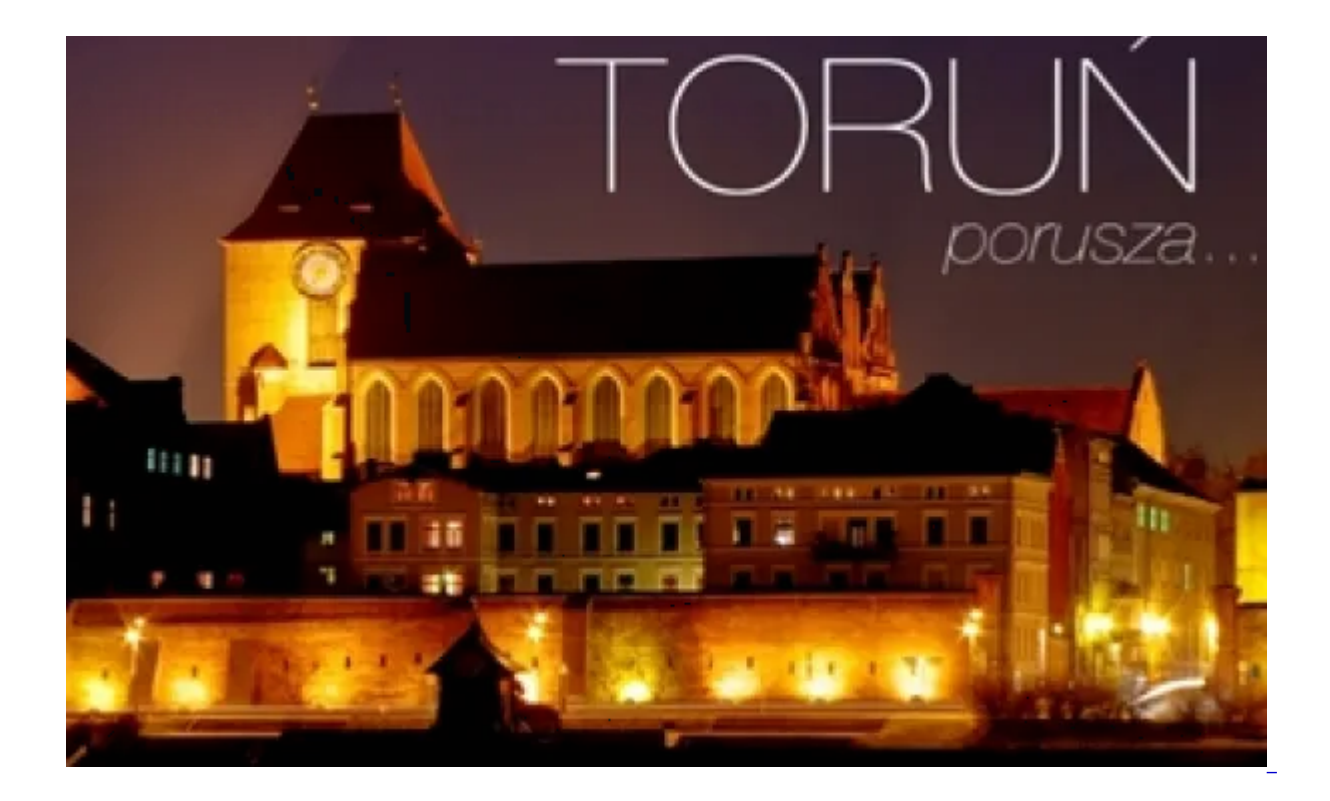

# Bezpłatna aplikacja miejska Torunia na urządzenia przenośne dostępna jest już dla z systememów Windows Phone i iOS. Od czerwca z "Toruń Porusza" korzystać mogą użytkownicy tabletów i smartfonów z Androidem.

Informacyjny charakter, nastawienie na funkcjonalność oraz przydatność modułów zarówno dla mieszkańców, jak i turystów, a także otwartość na aktualizacje i uzupełnienia – to najważniejsze cechy miejskiej aplikacji Torunia.

## >>Pobierz miejską aplikację Torunia

**Aplikacja sprzężona jest ze stroną miejską**, dzięki czemu ma stały dostęp do bazy aktualności, informacji, wydarzeń oraz komunikatów publikowanych na <u>www.torun.pl</u>. Do dyspozycji użytkowników oddanych jest 7 modułów plus panoramy 360 stopni kilkudziesięciu wybranych miejsc miasta, osobisty schowek (Mój plan) oraz prognoza pogody (z dwóch serwisów Allweather.com oraz Obserwatorium Meteorologicznego WNoZi UMK). Aplikacja dostępna jest w języku polskim i angielskim. Na język angielski przez tłumacza przełożone zostały wszystkie moduły poza aktualnościami i wydarzeniami (te tłumaczone są przez automatyczny system Microsoft Translator).

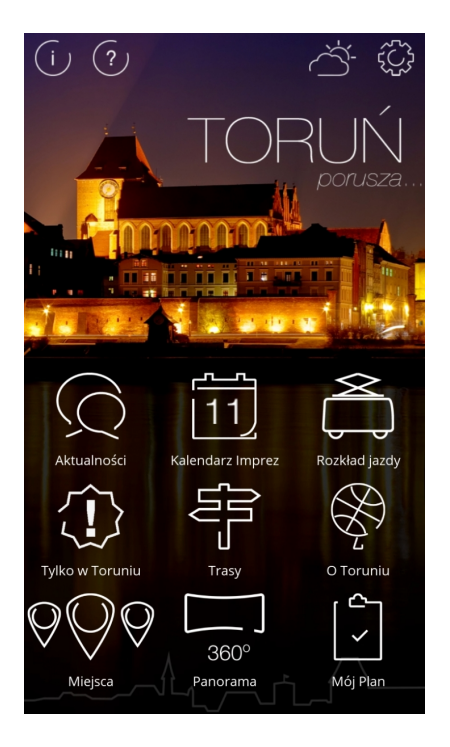

### Planer i rozszerzona rzeczywistość

Moduł "Mój Plan" pozwala na przechowywanie wybranych informacji w prywatnym schowku. Dzięki temu można łatwo i szybko dotrzeć do tych danych, bez potrzeby ponownego ich wyszukiwania. Do Mojego Planu można przesyłać ulubione Miejsca, Wydarzenia oraz Trasy. Osobny Planer, dotyczący tylko komunikacji miejskiej, jest dostępny w "Rozkładach jazdy".

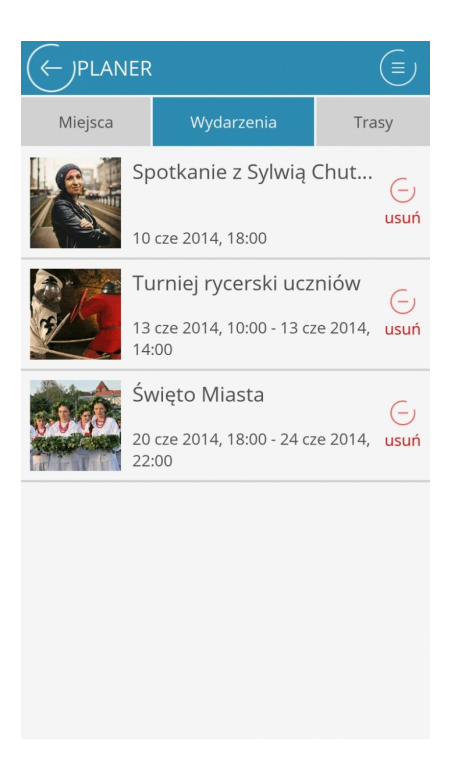

Przycisk "AR" dostępny w zakładkach miejsca uruchamia aparat fotograficzny w telefonie i wyświetla miejsca na ekranie. Należy ustawić telefon tak, jakbyśmy chcieli zrobić zdjęcie okolicy – telefon wyświetli na ekranie lokalizacie miejsc z wybranej

kategorii, znajdu

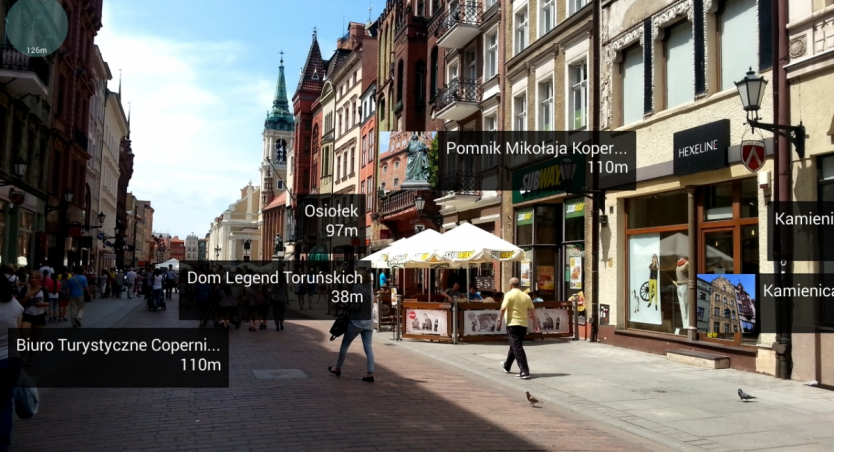

Widok z ulicy Szerokiej z włączoną opcją "AR".

### Mapy i pliki audio

Do miejsc opisanych w aplikacji dotrzeć można korzystając z nawigacji GPS. Wystarczy użyć przycisku "Mapa", aby zobaczyć lokalizację miejsca na mapie i wytyczyć do niej trasę dojścia lub dojazdu, także z wykorzystaniem komunikacji miejskiej. Przy wybranych zabytkach odsłuchać można również krótkie informacje o obiekcie, jego historii oraz przypisanych mu legendach. Ikona "Audio" znajduje się na końcu strony danego miejsca.

# Aktualności

W zakładce aktualności znajdują się bieżące informacje z życia miasta przekierowane z serwisu www.torun.pl. Informacie podzielone są na kategorie  $\mathcal{C}$ (między innymi: sport, kultura ← JAKTUALNOŚCI ajduje się slider z polecanymi aktualnościami. Ikona do odś awym górnym rogu ekranu. Kurtyny dla ochłody 2014-06-10 07:53:13 ategorie: Wszystkie aktualności Biznes Miasto Inwestycje Kultura

Wybierz jedną z polecanych aktualności, żeby przeczytać jej treść. Slider "Polecane" przesuwa się automatycznie, można także przesuwać go palcem. Wybierz jedną z kategorii, żeby zobaczyć listę dostępnych informacji, wybierz dowolną aktualność z listy, by przeczytać jej treść. Użyj "Podziel się" żeby przesłać informację swoim znajomym.

# Kalendarz imprez

Informacje o wydarzeniach i imprezach planowanych w Toruniu również pobierane są z serwisu <u>www.torun.pl</u>. W bazie są dostępne informacje o wydarzeniach jednorazowych oraz cyklicznych, z podziałem na kategorie oraz z wyróżnieniem polecanych wydarzeń kulturalnych czy sportowych.

| Nadchodzące wydarzenia:                                      |
|--------------------------------------------------------------|
| 25-lecie przemian<br>04 cze 2014, 18:00 - 31 sie 2014, 00:00 |
| Kategorie:                                                   |
| Wszystkie wydarzenia                                         |
| Festiwal                                                     |
| Sport                                                        |
| اmpreza plenerowa                                            |
| Koncert                                                      |
| Szukaj 🖉                                                     |

Wybierz jedną z polecanych imprez, żeby przeczytać informację o wydarzeniu. Slider "Nadchodzące wydarzenia" przesuwa się automatycznie, można także przesuwać go palcem. Wybierz jedną z kategorii, żeby zobaczyć listę dostępnych wydarzeń. Rozwiń kalendarz, żeby wybrać wydarzenia konkretnego dnia. Sortuj wydarzenia wg daty lub odległości od Twojej lokalizacji. Wybierz wydarzenie, że by zapoznać się z informacją o imprezie.

# Rozkłady jazdy

W aplikacji dostępny jest również rozkład jazdy autobusów i tramwajów komunikacji miejskiej w Toruniu. Dostępne są linie, przystanki, ceny biletów, wyszukiwanie połączeń.

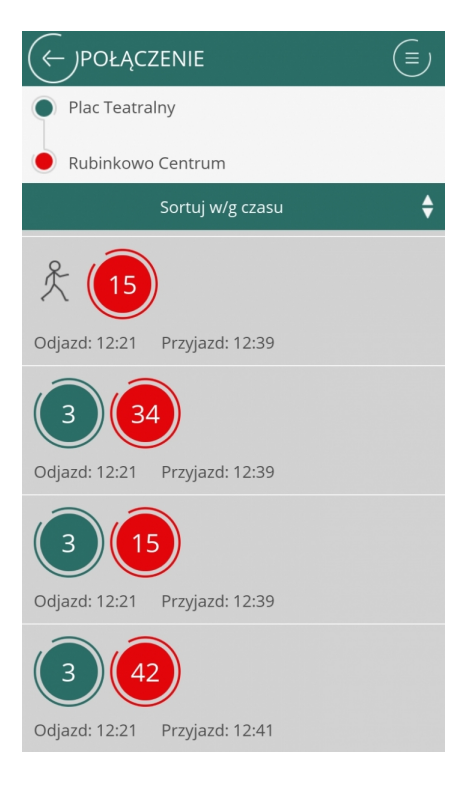

Przycisk "Ceny biletów" pokazuje aktualną informację na temat cen biletów komunikacji miejskiej w Toruniu. "Kup bilet" – odsyła do zewnętrznej aplikacji, pozwalającej na kupowanie biletów komunikacji miejskie w Toruniu przez komórkę. Jeżeli nie masz tej aplikacji na swoim telefonie system zaproponuje zainstalowanie jej. Jeżeli już ją zainstalowałeś, aplikacja zostanie uruchomiona. "Planer" - pozwala przechowywać w prywatnym schowku ulubione przystanki, linie oraz rozkłady jazdy. Dzięki temu masz szybszy dostęp do informacji na temat autobusów i tramwajów, z których często korzystasz. Przycisk "Taxi" uruchomi listę firm taksówkarskich, które można zamawiać przez telefon.

### Tylko w Toruniu

Moduł zawiera listę miejsc lub rzeczy szczególnie charakterystycznych dla Torunia.

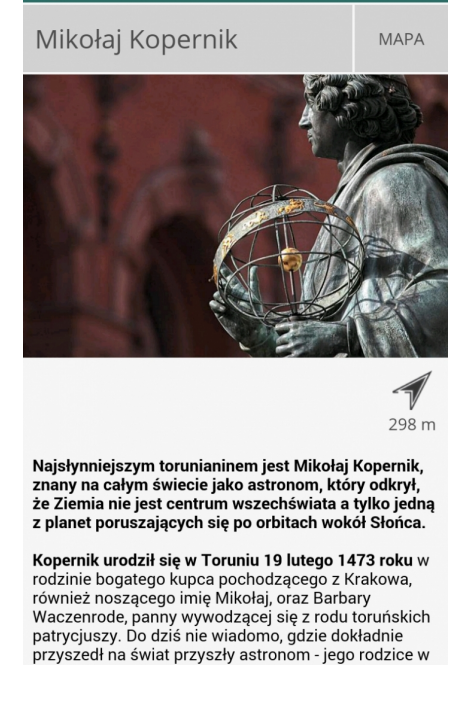

Tu przeczytasz o Koperniku, Piernikach, Krzyżakach czy symbolach miejskich.

### Trasy

Moduł ten zawiera trasy po mieście, głównie obeimujące obszary zabytkowe. W przyszłości znajdą się tu takżę (C)TRASA (I) i rowerowe, w tym także poza miasto, a także audiprze Mapa Opis Obiekty

 Napa
 Opis
 Obiekty

 Opis
 Opis
 Opis

 Opis
 Opis
 Opis

 Opis
 Opis
 Opis

 Opis
 Opis
 Opis

 Opis
 Opis
 Opis

 Opis
 Opis
 Opis

 Opis
 Opis
 Opis

 Opis
 Opis
 Opis

 Opis
 Opis
 Opis

 Opis
 Opis
 Opis

 Opis
 Opis
 Opis

 Opis
 Opis
 Opis

 Opis
 Opis
 Opis

 Opis
 Opis
 Opis

 Opis
 Opis
 Opis

 Opis
 Opis
 Opis

 Opis
 Opis
 Opis

 Opis
 Opis
 Opis

 Opis
 Opis
 Opis

 Opis
 Opis
 Opis

 Opis
 Opis
 Opis

 Opis
 Opis
 Opis

 Opis
 Opis
 Opis

 Opis
 Opis
 Opis

 Opis
 Opis
 <

W dniu uruchomienia dostępne są trasy: Camino de Santiago, Starówka – trasa krótka oraz długa, Mikołaj Kopernik, a także trasa śladami serialu "Lekarze".

## O Toruniu

To zestaw kilku artykułów na t miejsca, które trzeba zobaczy

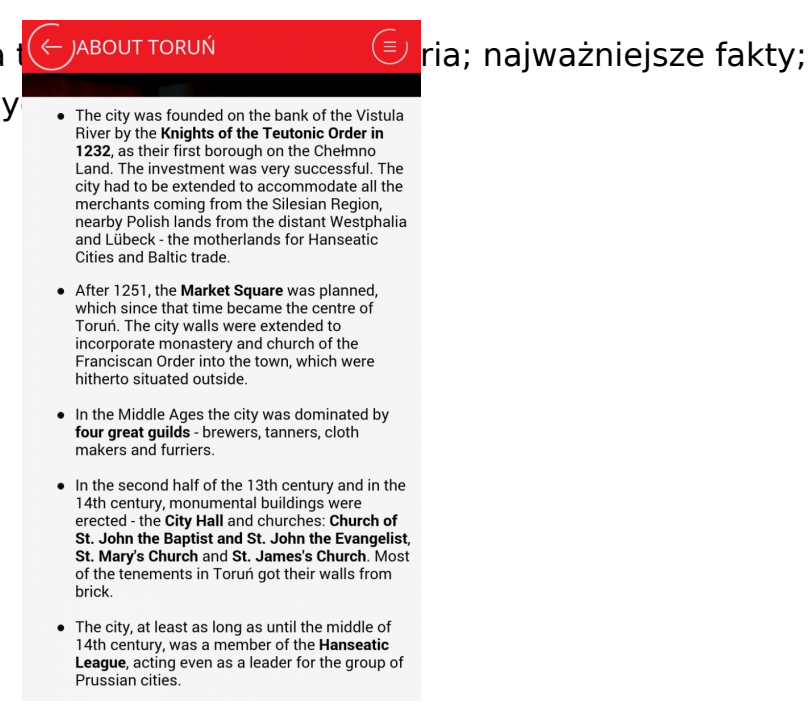

Pamiętaj, że aplikacji można też używać w języku angielskim.

### Panoramy

Uruchamia zewnętrzną aplikację – Wirtualny spacer po Toruniu. System zawiera kilkadziesiąt fotograficznych panoram miasta (głownie najważniejszych obiektów zabytkowych), wykonanych w technologii 360 stopni. Wymaga aktywnego połączenia z Internetem.

### Pogoda

Zawiera informacje o pogodzie w Toruniu. Dostępne są dwa źródła pogody: serwis All Weather (podstawowe dane pogodowe) oraz Obserwatorium - szczegółowe informacje i obszerny opis pogody na dziś oraz przewidywania na kolejne dni. Dane o pogodzie w Toruniu publikowane w Obserwatorium pochodzą ze stacji pogodowej zlokalizowanej w Toruniu, a temperatura, prędkość wiatru i ciśnienie są podawane "na żywo". Obserwatorium przygotowuje Rafał Maszewski.

### Aktualizacja i pomoc

Aktualizacja umożliwia dokonanie aktualizacji treści poszczególnych modułów aplikacji. Można wybrać, które elementy zostaną zaktualizowane. Pamiętaj, że zdjęcia i pliki audio mają duże rozmiary, zaimuja miejsce w Twoim telefonie i ( ← )TORUŃ obciążają łącze internetowe. ha wybierając ikonę ze

znakiem zapytania (na górze, Jak korzystać z aplikacji? Zobacz, jakie funkcje oferują poszczególne moduły

aplikacji Toruń Porusza:

łównego).

#### Aktualności

Bieżace informacje z życia miasta, z serwisu www.torun.pl. Baza przechowuje wiadomości z ostatnich 30 dni.

- Wybierz jedną z polecanych aktualności, żeby przeczytać jej treść. Slider "Polecane" przesuwa się automatycznie, można także przesuwać go
- palcem.
  Wybierz jedną z kategorii, żeby zobaczyć listę dostępnych informacji
- Wybierz dowolną aktualność z listy, by przeczytać jej treść.
- Użyj "Podziel się" żeby przesłać informację
- swoim znajomym. Wybierz strzałką w lewo, by wrócić do poprzedniego ekranu.
- Użyj "Szukaj", by znaleźć interesujący cię temat.
  Baza przechowuje wiadomości z ostatnich 30
- dni.

\*\*\*

#### Kalendarz imprez

Informacje o wydarzeniach i imprezach planowanych

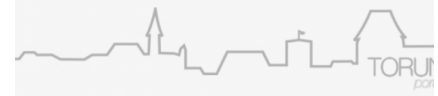

### Pobierz aplikację

>>Pobierz miejską aplikację Torunia

kod QR

- Powrót
- Udostępnij na: X
- Udostępnij na: FB
- Drukuj
- PDF